### ■利用者を個別に登録する

# メニューの「特定 DTC 照会アプリ利用者管理」を押し、表示された「特定 DTC 照会アプリ利用者情報」を押す

《特定 DTC 照会アプリ利用者情報》画面が表示されます。

| ▲ 利用者管理システム - フロファイル 1 - Microso | oft Edge                                                                                                    | - 0 ×                      |
|----------------------------------|----------------------------------------------------------------------------------------------------|----------------------------|
|                                  |                                                                                                    | A*                         |
| 入入利用者管理システム                      | 特定DTC麃会アプリ利用費情報                                                                                                 | 文字サイズ 🛤 私大                 |
| お知らせ                             | 特定DTCIII会アプリの利用者の検索、登録および修正が行えます。利用者を追加する場合は、利用者新規<br>録水タンを押下してください。利用者の登録、修正を一括更新する場合は、利用者一括更新水タンを押下<br>てください。 | 2 利用者新規登録 利用者一結平新          |
| 事業場管理                            | 续案条件                                                                                                    | Contraction of Contraction |
|                                  | ユーザーID: 😧 (元金一般)                                                                                                |                            |
| 特定DTC照会アプリ利用者<br>管理              | 氏名: 🔮 (005)                                                                                                    |                            |
|                                  | 利用者区分: 🚱 🌌 ⑧すべて 〇工員 〇枝査員                                                                                        |                            |
| 特定DJC際会アプリ利用<br>者情報              | 表示件数: 5 → 执踪                                                                                                    |                            |
| 特定otc脈会アプリダウ<br>ンロード             |                                                                                                    |                            |
| クライアント証明書用招<br>待コード発行依頼          |                                                                                                    |                            |
| 検査実績                             |                                                                                                    |                            |
| 10mm 10mm                        |                                                                                                    |                            |
|                                  |                                                                                                    |                            |
| 日期里这州総合機構                        |                                                                                                    |                            |

## 2. 「利用者新規登録」を押す

| ▲ 利用者管理システム - プロファイル 1 - Microso | ft Edge                                                 | - D X                          |
|----------------------------------|---------------------------------------------------------|--------------------------------|
| <i>(</i> )                       | 特定DTC議会アプリ利用者情報                                         | A <sup>3</sup><br>文字サイズ === 4大 |
| 利用者管理システム                        | 持定の76階会アプリの利用者の始空 務税大上748下が行うます 利用者を追加すみ場合け 利用者         | \$6548.7%                      |
| お知らせ                             | 録ボタンを押下してください。利用者の登録、修正を一括更新する場合は、利用者一括更新ボタンを<br>てください。 | 神下し 利用者新規金録 利用者一括更新            |
| 事業場管理                            | 検索条件                                                    |                                |
|                                  | ユーザーロ: 😧 (元金一形)                                         |                                |
| 特定DTC照会アプリ利用者<br>管理              | 氏名: 😧 (10分一致)                                           |                                |
| 1000                             | 利用者区分: 😢 🐸 🖲 すべて 〇工員 〇枝宮員                               |                                |
| 特定DIC照会アプリ利用<br>者情報              | ● 截示件数: 5 ● 検索                                          |                                |
| 特定DTC脳会アプリダウ<br>ンロード             |                                                         |                                |
| クライアント証明書用招<br>待コード発行依頼          |                                                         |                                |
| 検査実績                             |                                                         |                                |
| 10100 Palate                     |                                                         |                                |
| 自動車技術総合機構                        |                                                         |                                |

《利用者情報登録》画面が表示されます。

S XE

本項は、管理責任者の場合の画面例を示しています。統括管理責任者の場合は、追加の検索条件としてグループ内の管理対象事業場の「事業場の名称」を指定できます。

## 3. 利用者情報を入力する

特定 DTC 照会アプリおよび OBD 検査結果参照システムを利用する工員または検査員の情報を入

|    |      | - |   |
|----|------|---|---|
| ノハ | った   | g | ^ |
|    | 0.01 | - | 0 |

| 大同意筆電空気デム・取得・Microsoft Lope    |                                         |    | -   | 0   | ×  |
|--------------------------------|-----------------------------------------|----|-----|-----|----|
| 人利用者管理システム                     | 特定の10機会アプリ利用者信頼                         | 23 | 942 |     | 57 |
|                                | 特定DTC服会アプリの利用者の情報を入力のうえ、確認ホタンを得下してください。 |    |     |     |    |
| AMBH.                          | MARSHED O                               |    |     |     | ٦  |
|                                |                                         |    | _   |     |    |
| 構定のに総合アプリ44用者<br>管理            | ■星導の名称 1100047 OBDモータース港支店<br>E名: ② CO  |    |     |     | 1  |
| -                              | メールアドレス: O<br>メールアドレス:(編録): O           |    |     |     |    |
| Itx9-FEE                       |                                         |    | J   |     |    |
| FAQ (J.<.682999)               |                                         |    |     |     |    |
| お聞い合わせ                         |                                         |    |     |     |    |
| OBDモータース画支店<br>交通 ゆうき<br>ログアント |                                         |    |     |     |    |
| Interesta                      | 91                                      |    |     | 120 |    |

| 項目      | 説明                                    |
|---------|---------------------------------------|
| 事業場の名称  | 統括管理責任者の場合には、利用者を登録する事業場の名称を選択します。    |
|         | 管理責任者の場合は、利用者を登録する事業場が表示されます。         |
| 氏名      | 新規登録する利用者の氏名を入力します。                   |
| メールアドレス | 新規登録する利用者のメールアドレスを入力します。              |
| メールアドレス | 「メールアドレス」に入力したメールアドレスと同じメールアドレスを入力し   |
| (確認)    | ます。                                   |
| 利用者区分   | 新規登録する利用者区分を、工員または検査員から選択します。         |
| 利用開始日   | 利用開始日をカレンダーから選択します。選択した日から特定 DTC 照会アプ |
|         | リおよび OBD 検査結果参照システムの利用が可能になります。       |
|         | <b>⊗</b> ×€                           |
|         | 新規登録時には、登録した日が利用開始日として選択されています。明日以降   |
|         | に設定したい場合にカレンダーから選択してください。             |

### 4. 「確認」を押す

| A 利用音響電10.9%。取用 - Microsoft Edge | (                                       | ~ 0 ×     |
|----------------------------------|-----------------------------------------|-----------|
|                                  |                                         | × D       |
| ▲ 利用者管理システム                      | 特定のTC版会アプリ利用者信頼                         | 大学分イズ 🖴 🛤 |
|                                  | 特定DTC服会アプリの利用者の信服を入力のうえ、確認ホタンを押下してください。 |           |
| 5852                             | NUMMEDS O                               |           |
| -                                |                                         |           |
|                                  | 事業通应名時, 1100047 OBDモータース港支店             |           |
| 特定のに限止アプリドル時代                    | 氏名: 🖸 🚾 🛛 交通 ゆうき                        |           |
|                                  | メールアドレス O sample Bysample com           |           |
| MARK                             | メールアドレス(細想): O sample/Bisamphi.com      |           |
|                                  | 和用者区分: 2 📶 - 工具 🔍 株量賞                   |           |
| /120-FEE                         |                                         |           |
| FAQ (2<8827000)                  |                                         |           |
| SELIGOU                          |                                         |           |
| 080王- <b>夕-</b> ス洲支出             |                                         |           |
| 200 058                          |                                         |           |
| 99791-                           |                                         |           |
| -                                | 82                                      |           |
|                                  |                                         |           |

《利用者情報登録確認》画面が表示されます。

# 5. 入力内容を確認し、「登録」を押す

| 込 利用者管理/2月上一管用-Microsoft Lagy |                           |                               | - 0 ×                |
|-------------------------------|---------------------------|-------------------------------|----------------------|
| 入利用者管理システム                    | 特定DTC廠会アプリ利用者情報           |                               | 277777 <b>CI (C)</b> |
| お知らせ                          | 利用者信報登録確認                 | <b>のうえ、夏豚小ツノを持下してくたさい。</b>    |                      |
| ###2#                         |                           | and the second second         |                      |
| NEORMOP/JUANNA<br>SH          | 単星線の名称:<br>氏名:<br>メールアドレス | 1100047 OBDモータース港支店<br>交通 ゆうき |                      |
| HORM                          | 利用街区分:<br>利用街站日:          | IR<br>2023/06/04              |                      |
| パスワード変更                       |                           |                               |                      |
| FAQ (よくあるご質問)                 |                           |                               |                      |
| お聞い合わせ                        |                           |                               |                      |
| OBDモータース構支店<br>交通 ゆうき         |                           |                               |                      |
|                               | <b>75</b>                 |                               | 2 H                  |

《利用者情報登録完了》画面が表示され、利用者のユーザーID と初期パスワードが発行されます。

| A 利用金修理リステム·簡用 - Morauth Edge      |                 |                                    |                                                      | - ×         |
|------------------------------------|-----------------|------------------------------------|------------------------------------------------------|-------------|
|                                    |                 |                                    |                                                      | ÂŬ.         |
| 🙏 利用者管理システム                        | 特定DTC線会アプリ利用者信頼 |                                    |                                                      | 23942 00 00 |
| 5050                               | 和目前指出登録第7       |                                    |                                                      |             |
| 4.42.42.019                        |                 | 以下のとおり、利                           | 用者の新規登録が完了しました。                                      | 1           |
| 教室のに基金アプリ時間的<br>管理                 |                 | <b>康</b> 葉協の名称:<br>氏名:<br>メールアドレス: | 1100047 OBDモータース港支店<br>交通 ゆうき<br>sampleistsample.com |             |
| -                                  |                 | 利用者回知一                             | IN                                                   |             |
| パスワード電量                            |                 | ユーザーロ<br>初始/パズワード :                | 4100152Wb01<br>kKbUu-WB                              |             |
| (INN (1<563-1) ONI                 |                 | 利用酸盐日                              | 2023/08/04                                           |             |
| Elliphone                          |                 | ⇒メールアドレス<br>付きれます。メー               | を設定している場合はこの情報がメールで送<br>ルアドレスを貸家していない場合はユーザーの        |             |
| OBD <del>E タース</del> 港支店<br>交通 ゆうさ |                 | と初期リビスワード<br>また、ユーザーロ<br>プリ利用者情報が  | を利用者にお知らせください。<br>と初期パスワードはメニューの特定DTC組金ア<br>ら開算できます。 |             |
| 07791                              |                 |                                    |                                                      |             |
|                                    | -8-81           |                                    |                                                      |             |

表示されたユーザーID と初期パスワードは特定 DTC 照会アプリおよび OBD 検査結果参照システムのログインに必要な情報です。

この情報を利用者(工員または検査員)にお知らせください。

なお、ユーザーID と初期パスワードは、「特定 DTC 照会アプリ利用者情報」のメニューから確認 できます。確認方法については、 🏹 「4.3 登録されている利用者を確認する」を参照してくださ い。

こ注意

特定 DTC 照会アプリの初期パスワードの有効期限は、設定した利用開始日から 30 日間です。
 初期パスワードの有効期限が切れた場合は、 「「6.3 利用者がパスワードを忘れた

とき」を参照してパスワードの初期化を行ってください。

以上で、特定 DTC 照会アプリおよび OBD 検査結果参照システムの利用者情報の個別登録の操作は完了です。